# Microsoft Edgeの場合 ポップアップの許可設定

ポップアップブロックが有効になっていると、システムが正常に動作しない場合があります。 ここではポップアップを許可するためのアドレス登録方法を説明します。 ポップアップを許可するためには以下のアドレスを登録します。

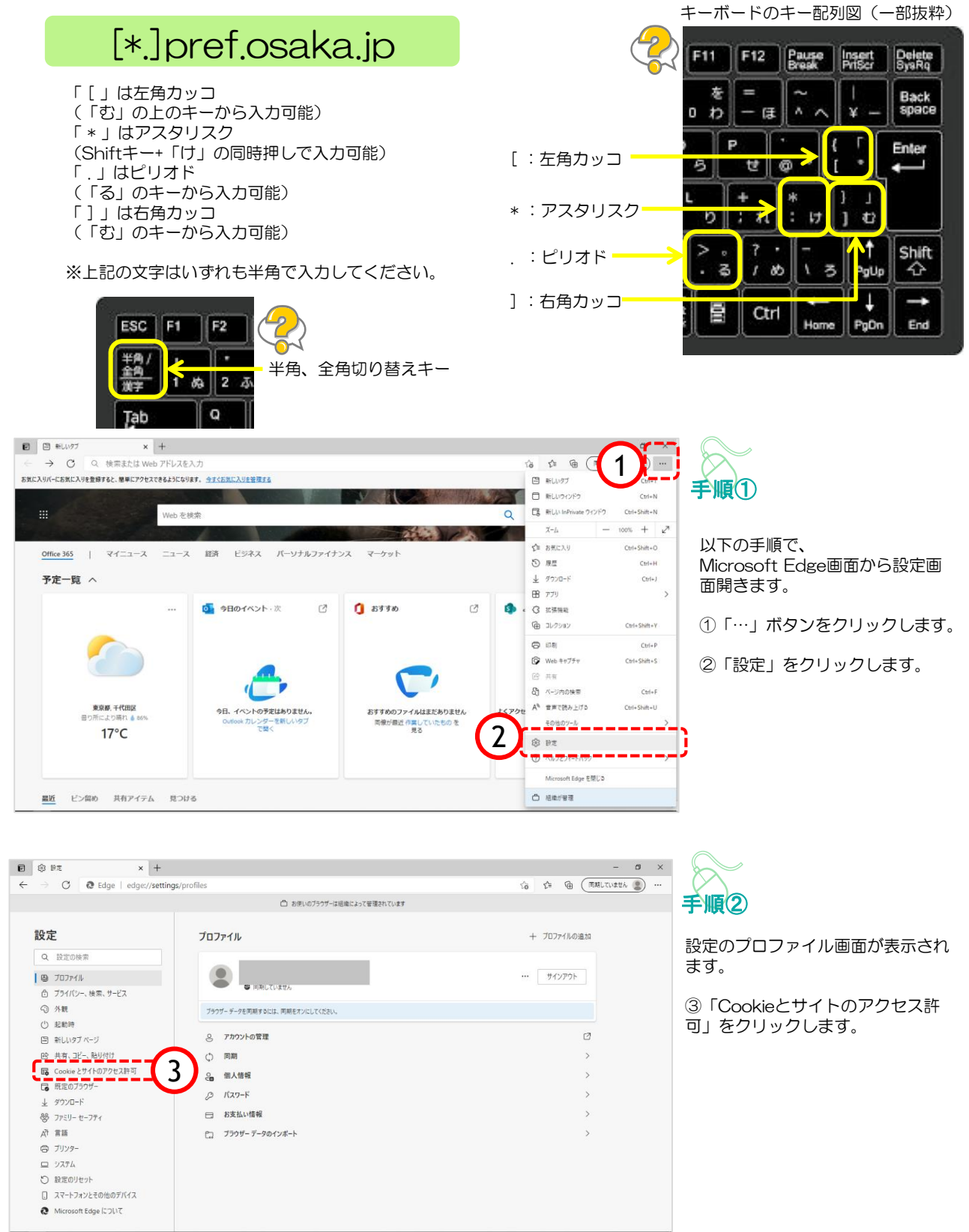

## Microsoft Edgeの場合 ポップアップの許可設定

|                                                                                         | □ お使いのプラウザーは結果によって管理されています                                                                                                    |       |          |   |
|-----------------------------------------------------------------------------------------|----------------------------------------------------------------------------------------------------|-------|----------|---|
| 設定                                                                                      | 保存された Cookie とデータ                                                                                                    |       |          |   |
| Q. 設定の検索                                                                                | サイトとセッション第の継続的なブラウジングを容易にするために、デバイスに Cookie とデータを保存する                                                                                                    |       |          |   |
| <ul> <li>プロファイル</li> <li>ゴライバシー、検索、サービス</li> </ul>                                      | Cookie とサイト データの管理と削除                                                                                                    |       | >        |   |
| - 小朝<br>〇 外観<br>回 (スタート)、ホーム)、および(新規)                                                   | ップ サイトのアクセス許可                                                                                                    |       |          |   |
| <ul> <li>22 共有、コピーして貼り付け</li> <li>23 Cookie とサイトのアクセス許可</li> <li>24 研究のプラロボー</li> </ul> | 『へてのサイト<br>限制にたサイトのアクセスIP 可を用テイる                                                                                                    |       | >        |   |
| ± 9720-ド<br>巻 7953-セ−754                                                                | 毎近のアクライビディ<br>ッイトロワクと次時可に対して行われた最新の原見                                                                                                    |       |          |   |
| A* 言語<br>〇 ブリンター                                                                        | https://teams.microsoft.com/<br>2.89 707-928.4 V(2) 707-928.4                                                                                                    |       | ×        |   |
| <ul> <li>システム</li> <li>・ 設定のリセット</li> <li>・ Microsoft Edge について</li> </ul>              | <b>オペてのアクセン許可</b><br>オペてのゲイに広潮されるフクセン許可                                                                                                    |       |          |   |
|                                                                                         | <ul> <li>公式目前</li> <li>公式目前</li> <li>(二)</li> <li>(二)<td></td><td>&gt;</td><td></td></li></ul> |       | >        |   |
|                                                                                         | ③ カメラ<br>第二項目273                                                                                                    |       | >        |   |
|                                                                                         |                                                                                                    |       | >        |   |
|                                                                                         | ◆・) モーション センサーまたは光センサー<br>サイトでのモーション センサーとたセンサーの成果を許可する                                                                                                    |       | >        |   |
|                                                                                         |                                                                                                    |       | >        |   |
|                                                                                         | () JavaScript<br>世刊成功                                                                                                    |       | >        |   |
| (                                                                                       |                                                                                                    | <br>  | >        |   |
|                                                                                         | 4 2 30779721994109-<br>201984                                                                                                    | <br>_ | <u> </u> |   |
|                                                                                         | (2) 広告<br>ブロック語か。                                                                                                    |       | 2        |   |
| nt ×                                                                                    | +                                                                                                    |       |          |   |
| C @ Edge   edge://                                                                      | settings/content/popups                                                                                                    |       | Ŷ        | 1 |

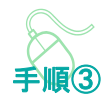

Cookieとサイトのアクセス許可画 面が表示されます。

④「ポップアップとリダイレクト」をクリックします。

| + × ± ±                                                                   |                              |          | -          | σ | × |  |  |
|---------------------------------------------------------------------------|------------------------------|----------|------------|---|---|--|--|
| $\leftarrow$ $\rightarrow$ $\bigcirc$ $\bigcirc$ Edge   edge://settings/c | content/popups               | 16 CE CE | <b>⊥</b> _ |   |   |  |  |
|                                                                           | □ お使いのブラウザーは極度によって管理されています   |          |            |   |   |  |  |
| 設定                                                                        | ← サイトのアクセス許可 / ポップアップとリダイレクト |          |            |   |   |  |  |
| Q 設定の検索<br>の ブロファイル                                                       | ブロック (推奨)                    |          |            |   |   |  |  |
| ① ブライバシー、検索、サービス                                                          | 10                           | 10 km    |            |   |   |  |  |
| ○ フ+m □ (スタート)、(ホーム)、および (新規) タブ                                          | 通知されたサイトはありません               | 788.034  |            |   |   |  |  |
| <ul> <li>(必 共有、コピーして貼り付け</li> <li>(G) Cookie とサイトのアクセス許可</li> </ul>       | 秋田<br>                       | 5        |            |   |   |  |  |
| □ 既定のブラウザー ↓ ダウンロード                                                       | #T~9<br>通加2れたサイトはありません       |          |            |   |   |  |  |
| 登 ファミリー セーフティ                                                             |                              |          |            |   |   |  |  |
| G 7JJ29-                                                                  |                              |          |            |   |   |  |  |
| <ul> <li>システム</li> <li>設定のリセット</li> </ul>                                 |                              |          |            |   |   |  |  |
| Microsoft Edge について                                                       |                              |          |            |   |   |  |  |
|                                                                           |                              |          |            |   |   |  |  |

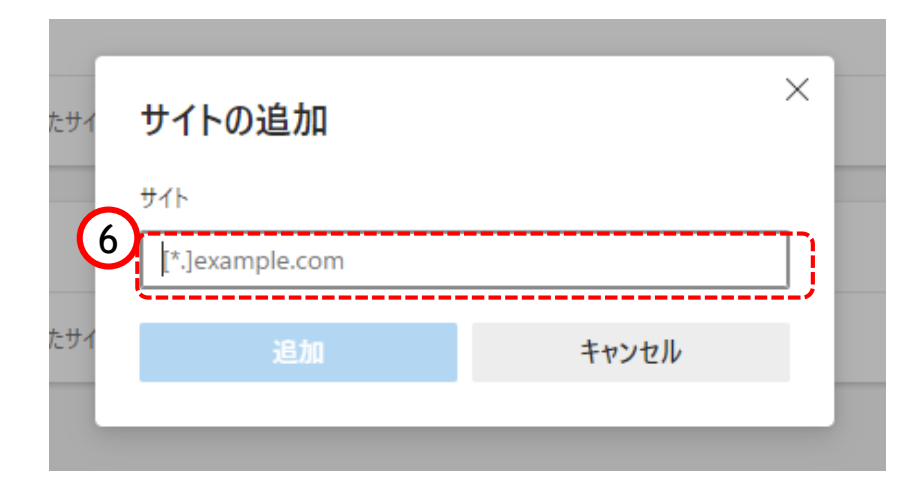

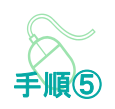

手順④

示されます。

リックします。

サイトの追加画面が表示されます。

⑥『サイト』欄のテキスト入力箇所に アドレスを入力します。

ポップアップとリダイレクト画面が表

⑤『許可』欄の「追加」ボタンをク

入力するアドレスは、 [\*.]pref.osaka.jp です。

### Microsoft Edgeの場合 ポップアップの許可設定

|   | サイトの追加                   | >     | < |
|---|--------------------------|-------|---|
|   | サイト<br>[*.]pref.osaka.jp |       |   |
| 7 | 追加                       | キャンセル |   |

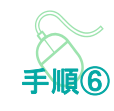

⑦「追加」ボタンをクリックしま す。

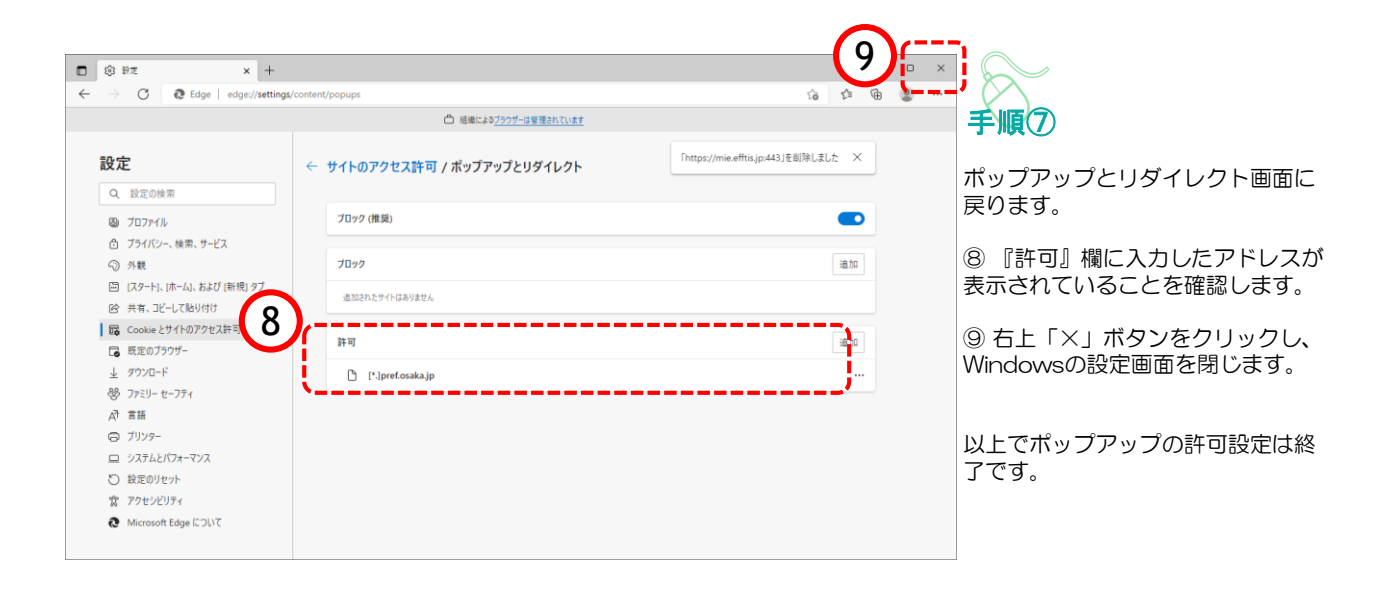

ポップアップブロックが有効になっていると、システムが正常に動作しない場合があります。 ここではポップアップを許可するためのアドレス登録方法を説明します。 ポップアップを許可するためには以下のアドレスを登録します。

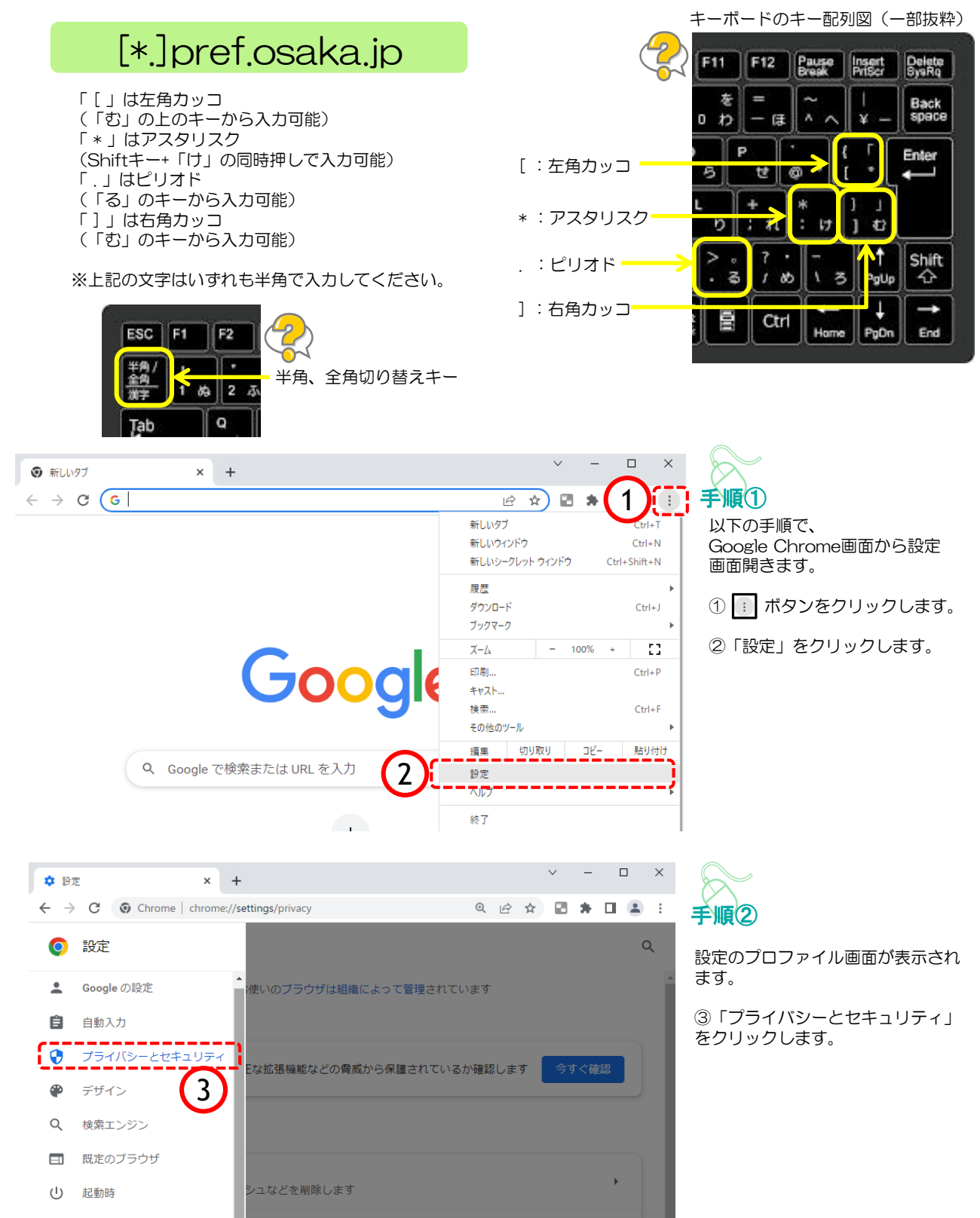

|               |                                                                                                    |                                  |     |                                        | ~           |
|---------------|----------------------------------------------------------------------------------------------------|----------------------------------|-----|----------------------------------------|-------------|
| 4             | 1 韵定 × +                                                                                                    | ~                                | _   |                                        | ^           |
| <i>←</i>      | → C S Chrome   chrome://settings/privacy Q &                                                                                                    | ☆ 🛛                              | *   |                                        |             |
|               | ■ 設定                                                                                                    |                                  |     |                                        | Q           |
|               | ■ お使いのブラウザは組織によって管理されています                                                                                                    |                                  |     |                                        |             |
|               | 安全確認                                                                                                    |                                  |     |                                        |             |
|               |                                                                                                    | _                                |     |                                        |             |
|               | ♥ Chrome でデータ侵害や不正な拡張機能などの脅威から保護されているか確認します                                                                                                    | f                                | すぐ斫 | 認                                      |             |
|               | プライバシーとセキュリティ                                                                                                    |                                  |     |                                        |             |
|               | ■ 閲覧履歴データの削除<br>閲覧履歴、Cookie、キャッシュなどを削除します                                                                                                    |                                  |     | +                                      |             |
|               | Cookie と他のサイトデータ<br>シークレットモードでサードパーティの Cookie がブロックされています                                                                                                    |                                  |     | Þ                                      |             |
|               | セキュリティ<br>セーフブラウジング(危険なサイトからの保護機能)などのセキュリティ設定                                                                                                    |                                  |     | ,                                      |             |
| 4             | サイトの設定<br>詳 サイトが使用、表示できる情報(位置情報、カメラ、ポップアップなど)を制御し                                                                                                    | ます                               |     | •                                      |             |
|               | ▲ ブライバシー サンドボックス<br>試用版機能はオンになっています                                                                                                    |                                  |     |                                        |             |
|               |                                                                                                    |                                  |     |                                        |             |
|               |                                                                                                    |                                  |     |                                        |             |
| •             | 設定 - サイトの設定 × +                                                                                                    | $\vee$                           | -   |                                        | ×           |
| <b>♀</b><br>← | 設定・サイトの設定 × +<br>→ C ② Chrome   chrome://settings/content Q ビ                                                                                                    | ~<br>☆ ₽                         | -   |                                        | ×           |
| ◆<br>←        | B定・サイルの設定 × +<br>→ C © Chrome   chrome://settings/content Q ビ<br>■ 設定                                                                                                    | * 2                              | -   |                                        | ×<br>:<br>Q |
| ¢<br>~        | B定・サイトの設定 × +<br>→ C ⑤ Chrome   chrome://settings/content Q @<br>= 設定<br>← サイトの設定                                                                                              | <ul><li>✓</li><li>★) E</li></ul> | *   | •                                      | ×<br>:<br>Q |
| ¢<br>=        | B2:+JrLの設定 × +<br>→ C ⓒ Chrome   chrome://settings/content Q id<br>= 設定<br>← サイトの設定<br>↓ ↓ ↓ ↓ ↓ ↓ ↓ ↓ ↓ ↓ ↓ ↓ ↓ ↓ ↓ ↓ ↓ ↓ ↓                                                   | *                                | -   | •••••••••••••••••••••••••••••••••••••• | X :<br>Q    |
| ©<br>←<br>Ξ   | BE-サイトの設定 × +<br>→ C ⓒ Chrome   chrome://settings/content Q id<br>= 設定<br>← サイトの設定<br>↓ ↓ ↓ ↓ ↓ ↓ ↓ ↓ ↓ ↓ ↓ ↓ ↓ ↓ ↓ ↓ ↓ ↓ ↓                                                    | * 2                              | -   | •                                      | × :<br>Q    |
| ©<br>←<br>Ξ   | BE-サイトの設定                                                                                                    | *                                |     | •<br>•<br>•                            | × 1         |
|               | BE-サイル的定 × +<br>→ C O Chrome   chrome://settings/content Q I/2<br>= 設定<br>< サイトの設定<br>・ サイトの設定<br>中略<br>・<br>JavaScript<br>・<br>サイトが画像を表示できるようにする<br>■ 画象<br>サイトが画像を表示できるようにする | × •                              | -   | •<br>•<br>•<br>•                       |             |
| 5             | BEC + 94 rought × +<br>→ C ⓒ Chrome   chrome://settings/content Q i<br>= 設定<br>← サイトの設定                                                                                        | × 2                              |     |                                        | x ::<br>Q   |
| 5             | BE- サイトの設定                                                                                                    | × 2                              |     |                                        |             |

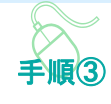

プライバシーとセキュリティ画面 が表示されます。

④「サイトの設定」をクリックし ます。

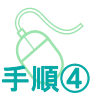

サイトの設定画面が表示されます。

⑤『ポップアップとリダイレクト」を クリックします。

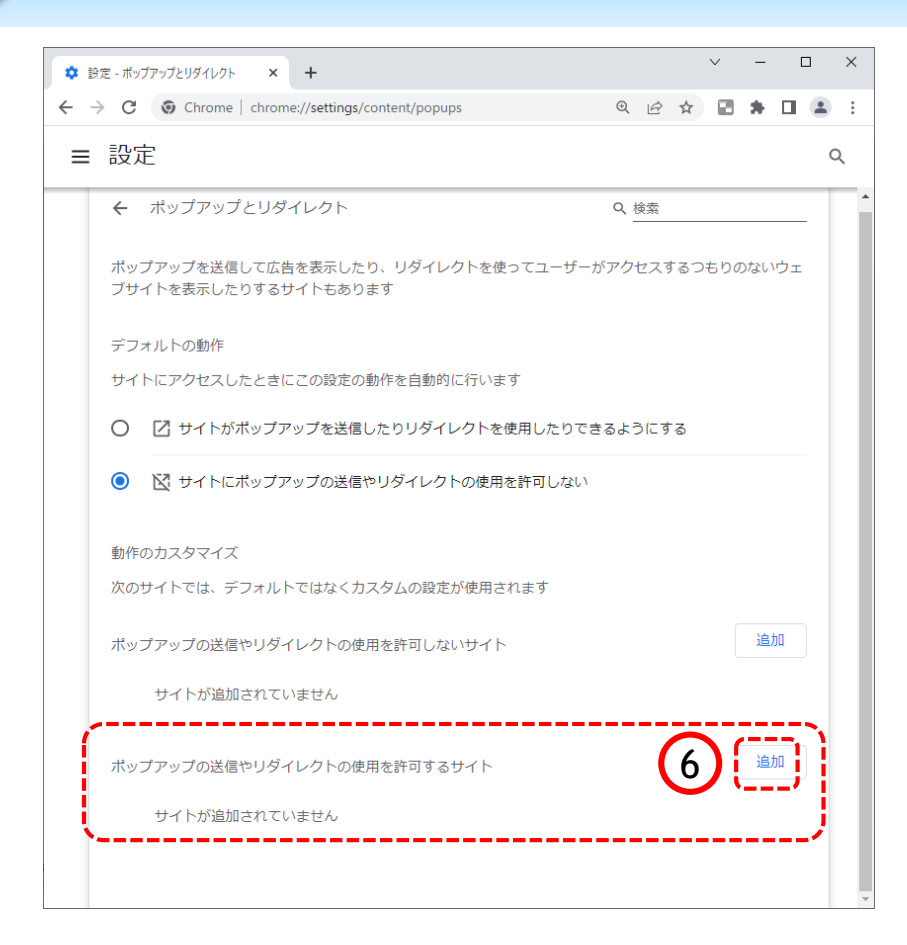

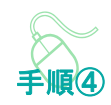

⑥ポップアップの送信やリダイレ クトの使用を許可するサイトの 「追加」ボタンをクリックします。

| サイトの追加<br>サイト<br>[*]example.com<br>7 | キャンセル | 追加 |
|--------------------------------------|-------|----|
| サイトの追加                               |       |    |

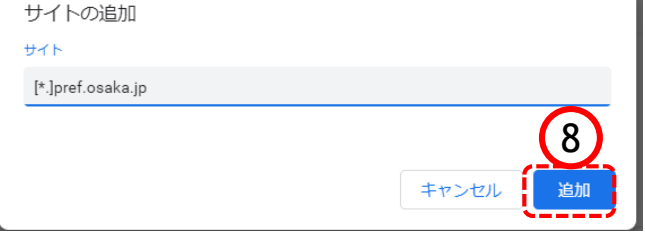

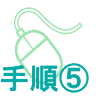

サイトの追加画面が表示されます。

⑦『サイト』欄のテキスト入力箇所に アドレスを入力します。

入力するアドレスは、 [\*.]pref.osaka.jp です。

⑧「追加」ボタンをクリックします。

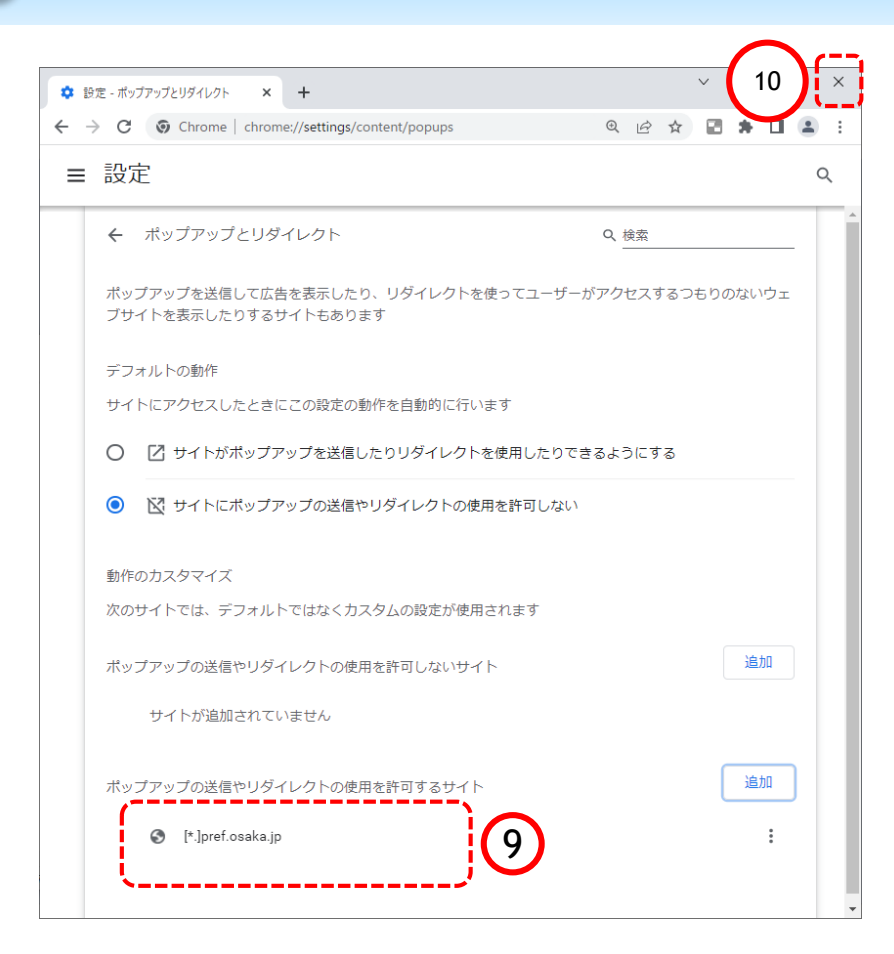

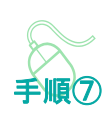

ポップアップとリダイレクト画面に 戻ります。

⑨『許可』欄に入力したアドレスが 表示されていることを確認します。

10 右上「×」ボタンをクリックし、 Chromeの設定画面を閉じます。

以上でポップアップの許可設定は終 了です。